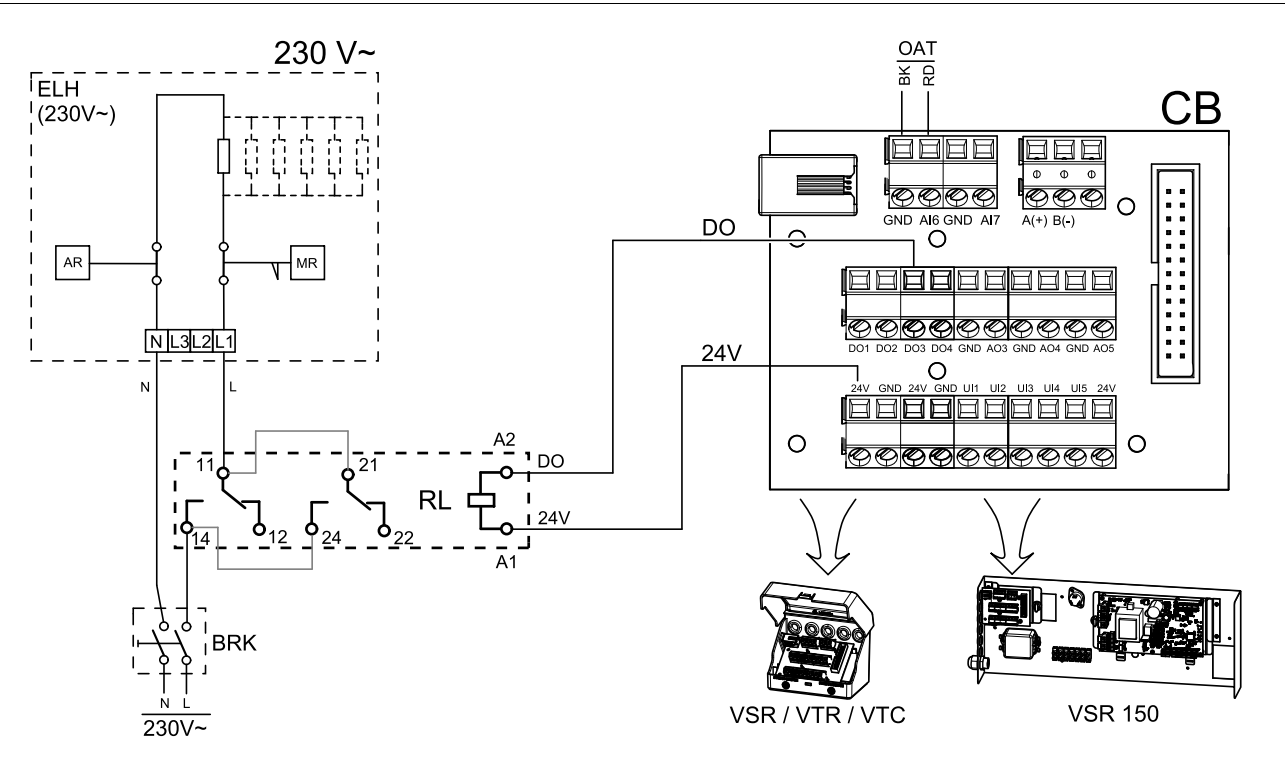

## Fig. 1 ELH— electrical pre-heater; RL — relay; BRK— all circuit breaker; OAT— extra duct temperature sensor; CB — connection board; DO— digital output.

#### Installation and connection

1. Install electrical pre-heater (ELH) at least 100 mm distance from the unit in the outdoor air duct. Relay (RL) is used to control the pre-heater. Connect the relay to any free digital output on the connection board (CB). 2. Connect pre-heater (ELH) and the power supply to the relay (RL). A circuit breaker (BRK) is not included in the package and must be ordered separately. It must be installed in the circuit.

3. Install a duct temperature sensor (OAT) before the electrical pre-heater on the outdoor side of the unit and connect it to any free Analog Input on the connection board (CB).

#### Configuration

- 1. Go to Service Menu
- 2. Enter password (default 1111)
- 3. Go to Components menu, select Extra Controller menu and set Extra Controller Mode setting as Preheater. Pre-heater setpoint can be set in the same menu. Do other advanced settings if necessary. Read "Installation and Service" manual for more information.
- 4. Configure connection of the pre-heater. Go to Service menu. Select Output menu. In next menu select DIGITAL tab. Select the digital output to which the pre-heater is connected. Example if it is connected to DO3 on the connection board, then select DIGITAL OUTPUT 3 and select Step Controller Y4 Extra Controller from the output type list.
- 5. Configure internal outdoor temperature sensor as extra controller temperature sensor. Go to Service menu. Select Input menu. Select ANALOG tab. Select the ANALOG INPUT 1 and change its configuration from Outdoor Air Temperature Sensor (OAT) sensor to Extra Controller Temperature Sensor (ECT).
- 6. After sensor configuration is changed select the Analog Input to which the newly installed duct temperature sensor (OAT) is connected and configure it as Outdoor Air Temperature Sensor (OAT).

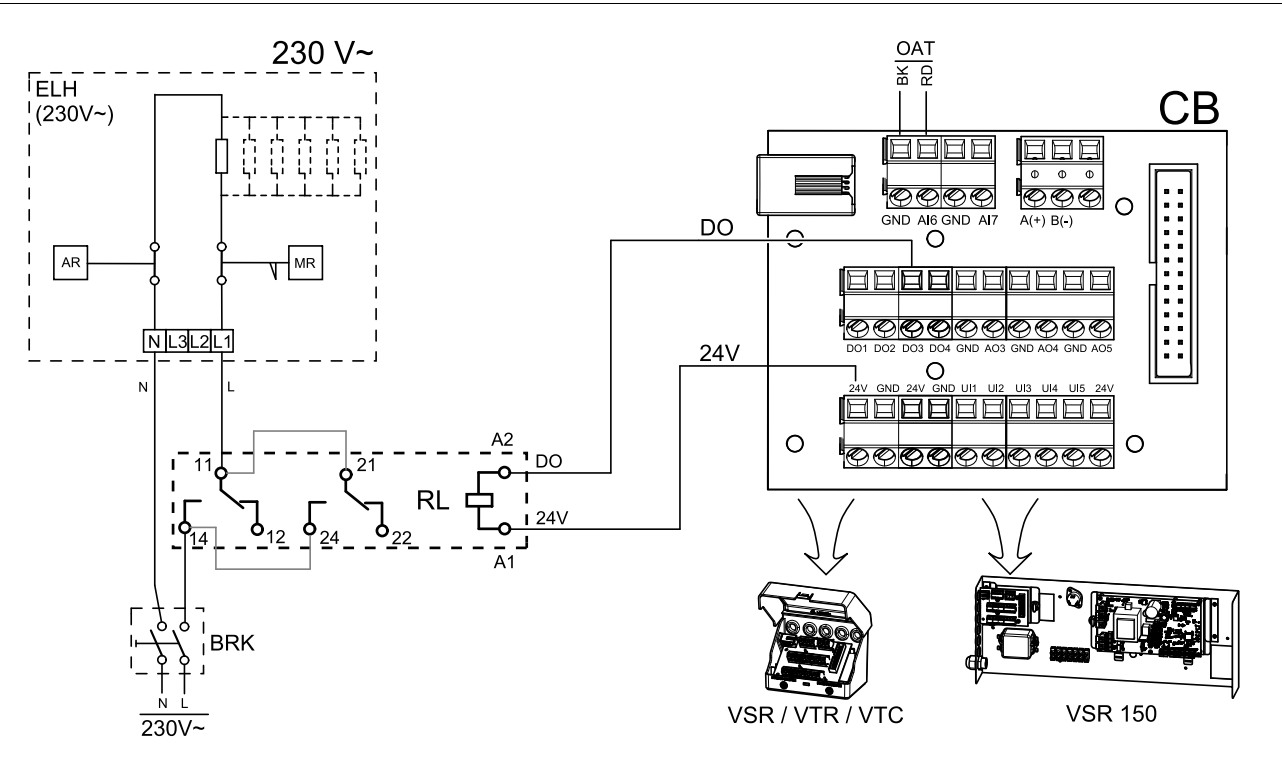

# Fig. 1 ELH— elektrisk förvärmare; RL — relä; BRK— allpolig brytare; OAT— extra kanaltemperaturgivare; CB — anslutningskort; DO— digital utgång.

### Installation och anslutning

- 1. Installera elektrisk förvärmare (ELH) med minst 100 mm avstånd från luftbehandlingsaggregatet i uteluftskanalen. Relä (RL) används för att reglera förvärmaren. Anslut reläet till valfri ledig digital utgång på anslutningskortet (CB).
- 2. Anslut förvärmare (ELH) och strömförsörjning till reläet (RL). Brytare (BRK) finns inte med i förpackningen och måste beställas separat. Denna måste installeras.
- 3. Installera en kanaltemperaturgivare (OAT) innan elektriska förvärmaren på enhetens utsida och ansluta den till vilken som helst ledig Analog ingång på anslutningskortet (CB).

### Konfiguration

- 1.Gåtill servicemenyn.
- 2. Ange lösenord (standard 1111)
- 3. Gå till menyn komponenter, välj menyn Extra kontroll och välj Extra regulator inställning som Förvärmare. Förvärmarens börvärde kan ställas in i samma meny. Ställ in andra avancerade inställningar om det behövs. Läs "Installation och service" handbok för mer information.
- 4. Konfigurera anslutning av förvärmning. Gå till servicemenyn. Välj menyn utgångar. I nästa meny välj DIGITALA utgångar. Välj den digitala utgång som förvärmaren är ansluten till. Exempelvis, om den ansluts till DO3 på anslutningskortet, så väljer du sedan DIGITAL UTGÅNG 3 och välj Stegkopplare Y4 extra regulator från listan.
- 5. Konfigurera intern utetemperatursgivare som extra regulator temperaturgivare. Gå till servicemenyn. Välj ingångsmenyn. Välj ANALOG. Välj ANALOG INGÅNG 1 och ändra dess inställningar från Uteluftstemperaturgivare (OAT) till Extra regulator temperaturgivare (ECT).
- 6. När givares konfiguration är ändrad, välj den Analog ingång, som den nyligen installerade kanaltemperaturgivaren (OAT) är ansluten till, och konfigurera den som Uteluftstemperaturgivare (OAT).

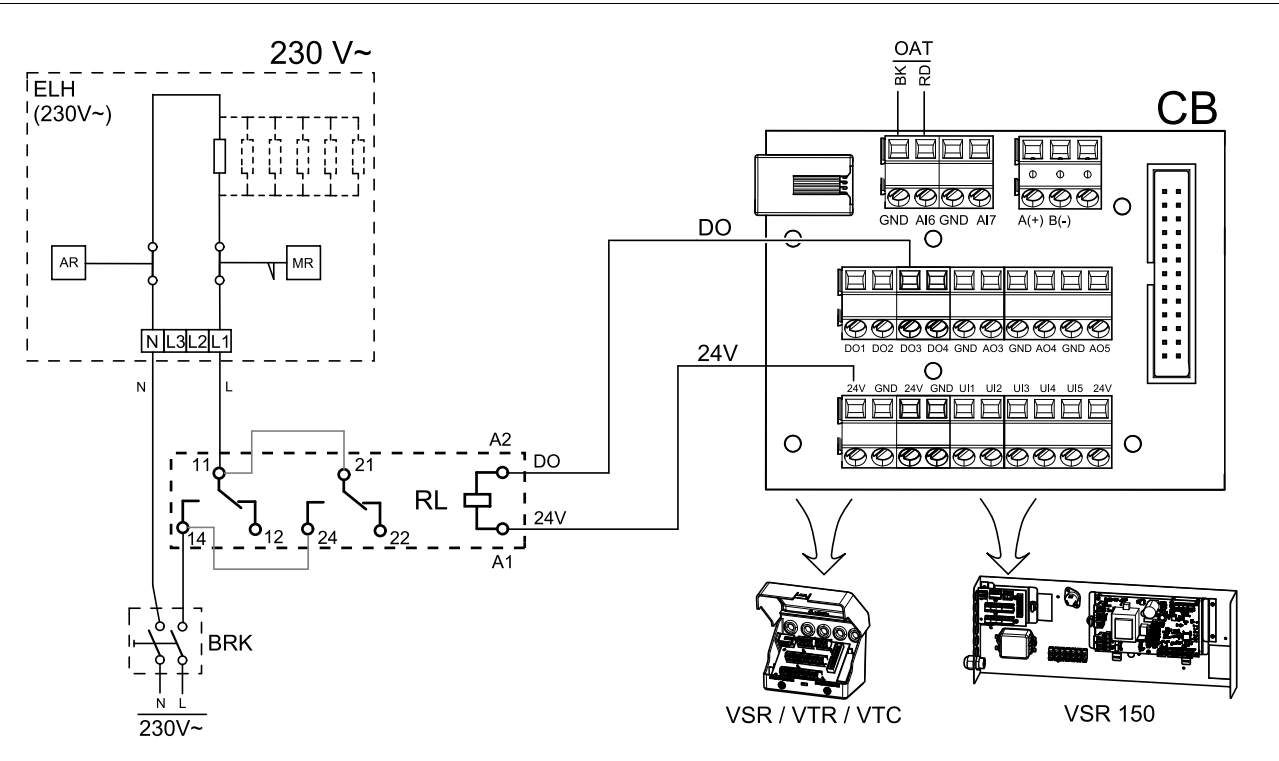

# Bild 1 ELH- elektrisches Vorheizregister; -Schütz;BRK-Lasttrennschalter;OAT-zusätzlicher Kanaltemperatursensor;CB—Anschlussplatine;DO-digitaler Ausgang.

### Installation und Anschluss

- 1. Installieren Sie das elektrische Vorheizregister (ELH) mit mindestens 100 mm Abstand vom Gerät im Außenluftkanal. Das Relais (RL) steuert das Vorheizregister. Schließen Sie das Relais an einen beliebigen freien digitalen Ausgang der Anschlussplatine (CB) an.
- 2. Schließen Sie den Vorerhitzer (ELH) und die Stromversorgung an das Relais (RL) an. Ein Lasttrennschalter (BRK) ist nicht im Lieferumfang enthalten und muss separat bestellt werden. Er muss im Stromkreis installiert werden. 3. Installieren Sie einen Kanaltemperatursensor (OAT) vor dem elektrischen Vorerhitzer auf der Außenseite des Gerätes und schließen Sie ihn an einen beliebigen freien Analogeingang auf der Anschlussplatine (CB) an.

### Konfiguration

- 1. Gehen Sie zum Service / Konfiguration Menü
- 2. Geben Sie das Passwort (Standard 1111)
- 3. Gehen Sie zum Menü Regelungskomponenten, wählen Sie das Menü Zusatzreglerund stellen Sie die Art des Zusatzreglers auf Vorerhitzerein. Der Sollwert für den Vorerhitzer kann im selben Menü eingestellt werden. Führen Sie ggf. weitere Einstellungen durch. Weitere Informationen finden Sie im Handbuch "Installation und Service".
- 4. Konfigurieren Sie den Anschluss des Vorerhitzers. Gehen Sie zum Menü Service/Konfiguration. Wählen Sie das Menü Ausgänge. Im nächsten Menü wählen Sie die Registerkarte DIGITAL. Wählen Sie den Digitalausgang, an den der Vorerhitzer angeschlossen ist. Wenn er zum Beispiel an DO3 an der Anschlussplatine angeschlossen ist, wählen Sie DIGITAL AUSGANG 3 und Stufenregler Zusatzregler (¥4) aus der Ausgangstypen Liste.
- 5. Internen Außentemperatursensor als Zusatzreglertemperatur Sensor konfigurieren. Gehen Sie zum Menü Service/Konfiguration. Wählen Sie Eingänge. Wählen Sie die Registerkarte ANALOG. Wählen Sie den ANALOG EINGANG 1 und ändern Sie seine Konfiguration von Außentemperatursensor (OAT) auf Zusatzreglertemperatur (ECT).
- 6. Nach Änderung der Sensorkonfiguration wählen Sie den Analogeingang, an dem der neu installierte Kanaltemperatursensor (OAT) angeschlossen ist, und konfigurieren Sie ihn als Außentemperatursensor (OAT).

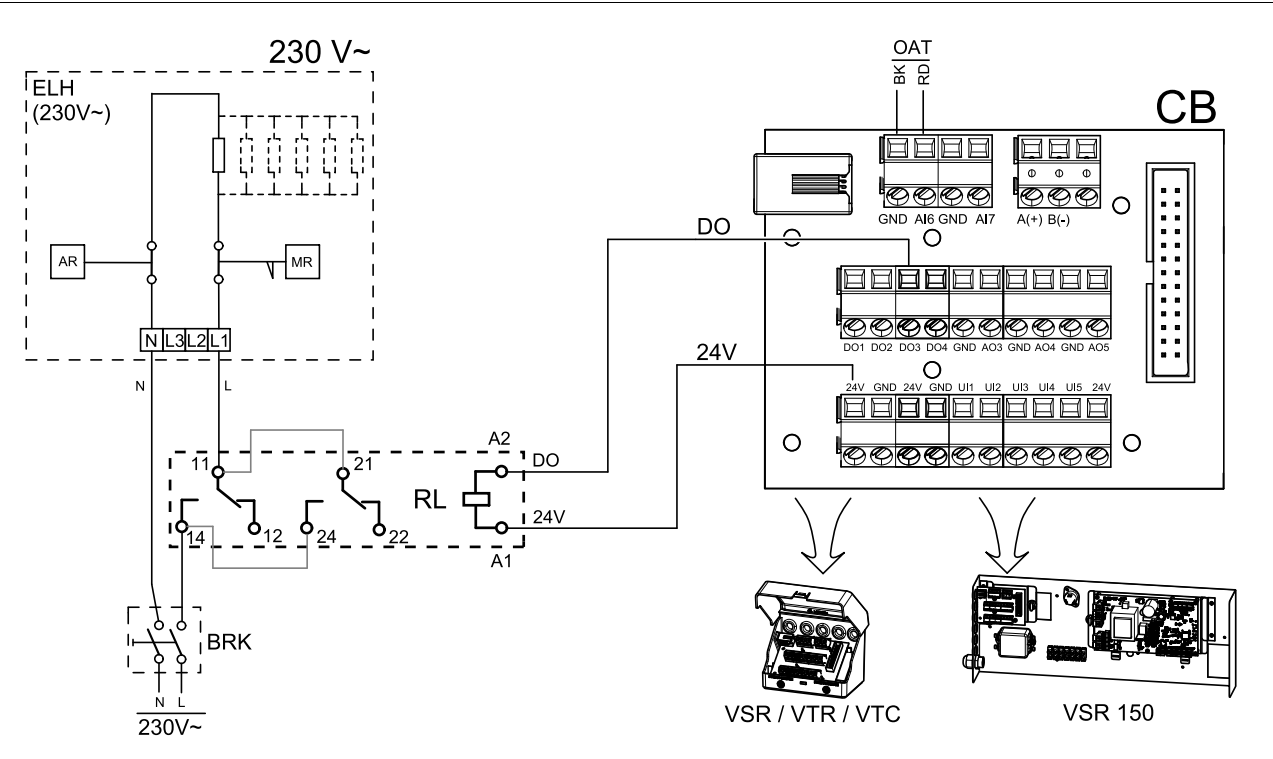

# Fig. 1 ELH— elektrisk forvarmebatteri; RL — relé; BRK— allpolig bryter; OAT— temperaturføler for kanal; CB — tilkoblingskort; DO— digital utgang.

### Installasjon og tilkobling

1. Monter det elektriske forvarmebatteriet (ELH) minst 100 mm fra aggregatet i inntakskanalen. Reléet (RL) brukes til å styre (av/på) forvarmebatteriet. Koble reléet til en ledig digital utgang på tilkoblingskortet (CB).

2. Koble forvarmebatteriet (ELH) og strømforsyningen til reléet (RL). Servicebryter (BRK) er ikke inkludert i pakken og må bestilles separat. Den må installeres i kretsen.

3. Monter kanalføler for utetemperatur (OAT) foran forvarmebatteriet (kaldluftside) og koble den til en ledig analog inngang på tilkoblingskortet (CB).

### Form

- 1.Gåtil Innstillinger-Menyen
- 2. Skriv inn passordet (standard 1111)
- 3. Gå til Komponenter menyen, velg Tilleggsfunksjon menyen og velg Tilleggsfunksjon Modus innstillingen som Forvarme. Forvarme settpunkt kan settes i samme meny. Gjør andre innstillinger om nødvendig. Les "Installasjons- og servicehåndboken" for mer informasjon.
- 4. Konfigurer tilkobling av forvarmebatteriet. Gå til Innstillinger menyen. Velg Utganger menyen. I neste meny velger du DIGITAL fanen. Velg den digitale utgangen som forvarmebatteriet er tilkoblet. For eksempel, dersom den er tilkoblet DO3 på tilkoblingskortet, velg DIGITAL UTGANG 3, og velg Tilleggsfunksjon trinnregulering ¥4 fra utgang-listen.
- 5. Konfigurer intern føler for utetemperatur som temperaturføler for tilleggsfunksjonen (forvarmebatteriet). Gå til Innstillinger menyen. Velg Innganger menyen. Velg ANALOG fanen. Velg ANALOG fanen. Velg ANALOG INNGANG 1 og endre konfigurasjonen fra Føler utetemperatur (OAT) til Temperaturføler tilleggsfunksjon (ECT).
- 6. Etter at følerkonfigurasjonen er endret, velg den analoge inngangen som den nylig installerte kanalføler for utetemperatur (OAT) er tilkoblet og konfigurer den som Føler utetemperatur (OAT).

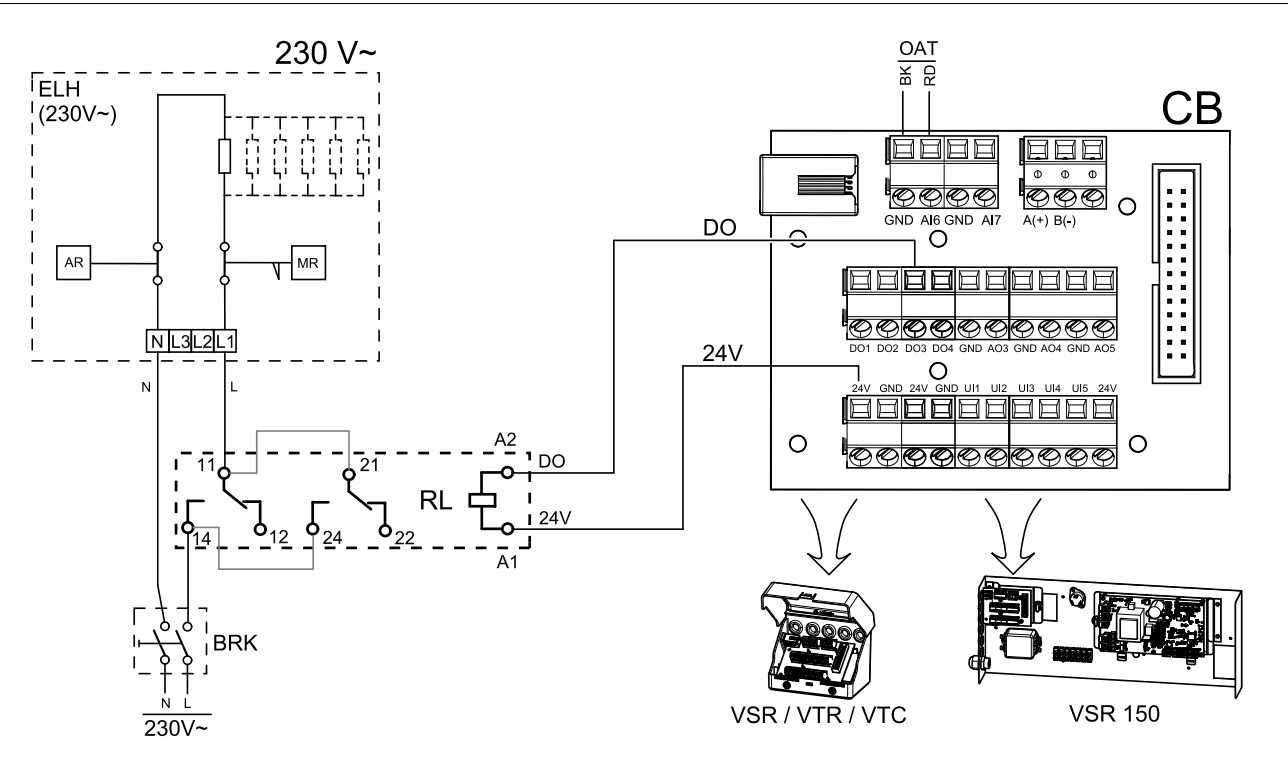

Kuva 1 ELH – sähköinen etulämmitin; RL – rele; BRK – pääkytkin; OAT – lämpötila-anturi kanavaan; CB – liitinlevy; DO – digitaalinen lähtö.

### Asennus ja kytkennät

- 1. Asenna sähköinen etulämmitin (ELH) ulkoilmakanavaan vähintään 100 mm:n etäisyydelle koneesta. Relettä (RL) käytetään etulämmittimen ohjaamiseen. Liitä rele mihin tahansa liitinlevyn (CB) vapaana olevaan digitaaliseen lähtöön.
- 2. Liitä etulämmitin (ELH) ja virransyöttö releeseen (RL). Pääkytkin (BRK) ei sisälly pakkaukseen, ja se on tilattava erikseen. Piiriin tulee asentaa pääkytkin.
- 3. Asenna kanavan lämpötila-anturi (OAT) sähköisen etulämmittimen eteen yksikön ulkoilmapuolelle ja liitä se mihin tahansa liitäntälevyn (CB) vapaana olevaan analogiseen tuloon.

## Määrittely

- 1. Siirry Huolto valikkoon
- 2. Syötä salasana (oletussalasana 1111)
- 3. Siirry Komponentit-valikkoon, valitse Lisäsäädin-valikko ja määritä Lisäsäätimen tila -asetukseksi Etulämmitin. Etulämmittimen asetusarvo voidaan määrittää saman valikon kautta. Määritä tarvittaessa myös muut lisäasetukset. Katso lisätiedot asennus- ja huolto-oppaasta.
- 4. Etulämmittimen liitäntöjen asetusten määrittäminen Siirry Huolto-valikkoon. Valitse Lähdöt-valikko. Valitse näkyviin tulevan valikon DIGITAALINEN-välilehti. Valitse digitaalinen lähtö, johon etulämmitin on liitetty. Esimerkki: jos lämmitin on liitetty liitäntälevyn DO3-liittimeen, valitse DIGITAALINEN LÄHTÖ 3 ja valitse sitten lähtötyyppivalikosta Vaiheohjain Y4 lisäsäädin.
- 5. Määritä sisäinen ulkolämpötila-anturi lisäsäätimen lämpötila-anturiksi. Siirry Huolto-valikkoon. Valitse Tulot-valikko. Valitse ANALOGINEN-Välilehti. Valitse ANALOGINEN TULO 1 ja muuta Ulkolämpötila-anturi (OAT) -asetus Lisäsäätimen lämpötila-anturi (ECT) -asetukseksi.
- 6. Kun olet määrittänyt anturin asetukset, valitse analoginen tulo, johon uusi kanavan lämpötila-anturi (OAT) on liitetty, ja valitse Ulkolämpötila-anturi (OAT) -asetus.